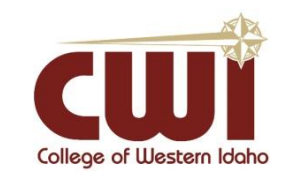

## **Everyone - Access Email from Home Using Web Browser**

Created: 11/06/19 Author: Kaetlyn Healea Last updated: 11/12/2019 Operating System / Version: Windows, iOS Application / Version: N/A Hardware Version: N/A

**Summary**: This instructs an individual on what steps to take when trying to access their school or work affiliated email while at home

## Steps-to-Take:

1. Open a browser window (use Chrome, Firefox or Internet Explorer/Edge BUT not Safari) and in the web address box; enter: portal.office.com

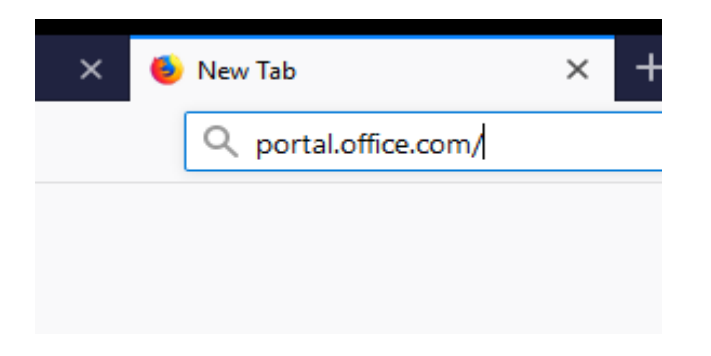

2. Once you do that, a Microsoft page will open that will ask you to enter in your email (see screenshot directly below). You will enter in your school affiliated email. If you are a student, it will be your first and last name, exactly like your username, with no spaces or capital letters, continuing with "@my.cwi.edu". If you are an employee you will follow the same steps, however at the end of your username you will attach "@cwi.edu"

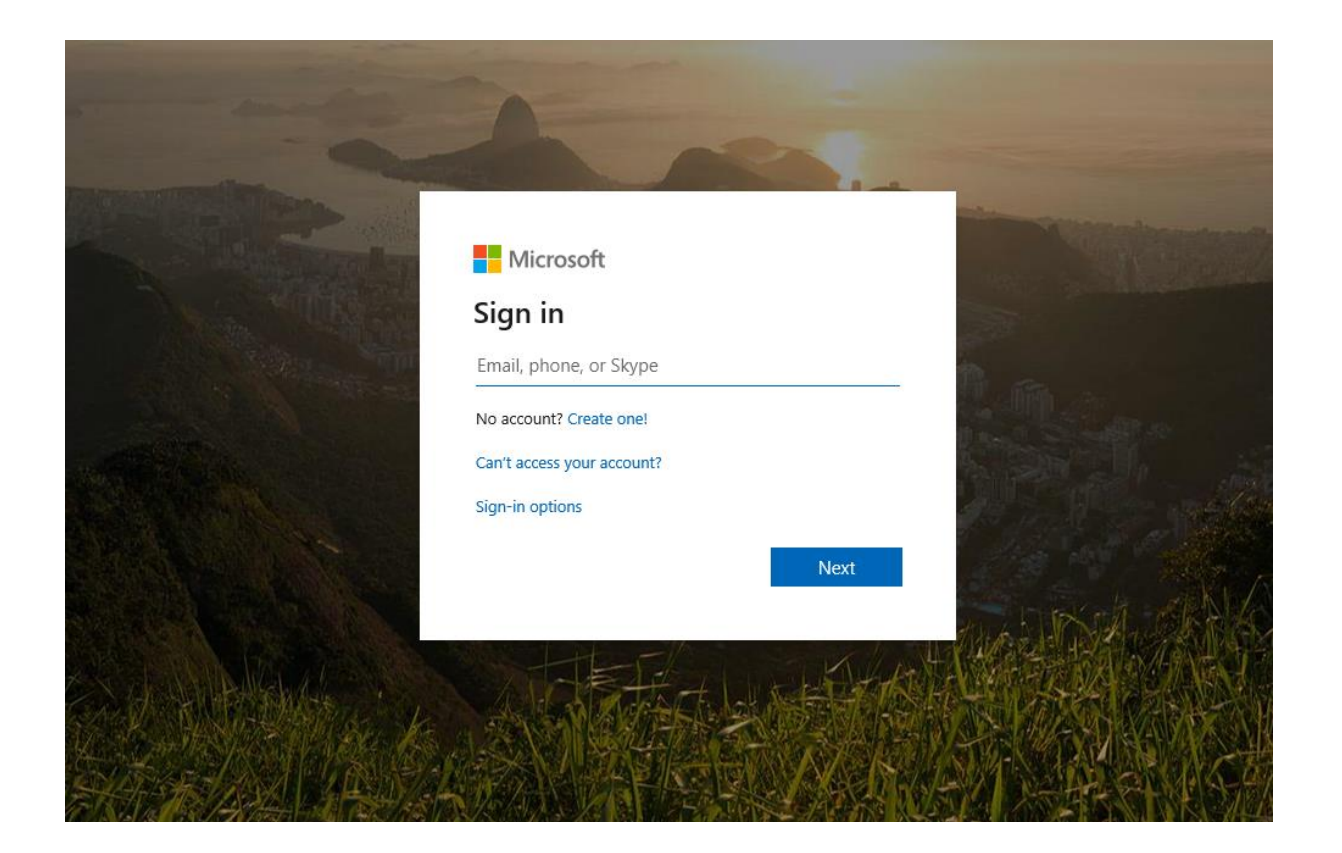

3. When you get to this page (should be a grey authentication pop up box), enter your complete school email again (even though it only asks for a username) and password. These credentials are the same as you use to access Blackboard and MyCWI.

| Microsoft                                                                                                    | ×                |
|----------------------------------------------------------------------------------------------------|------------------|
| Authentication Required   Image: Authentication Required   Image: Authenting Required | e and password.  |
| User Name: kaetlynhealea@cwi.edu<br>Password: ••••••                                                                                                    |                  |
| OK Cancel                                                                                                    |                  |
|                                                                                                    | 11. 10 0 10      |
|                                                                                                    | and ANA          |
| HE-                                                                                                    | A STREET ASTREET |

4. Once you have successfully submitted your information into the authentication box, you will be taken to a Microsoft page

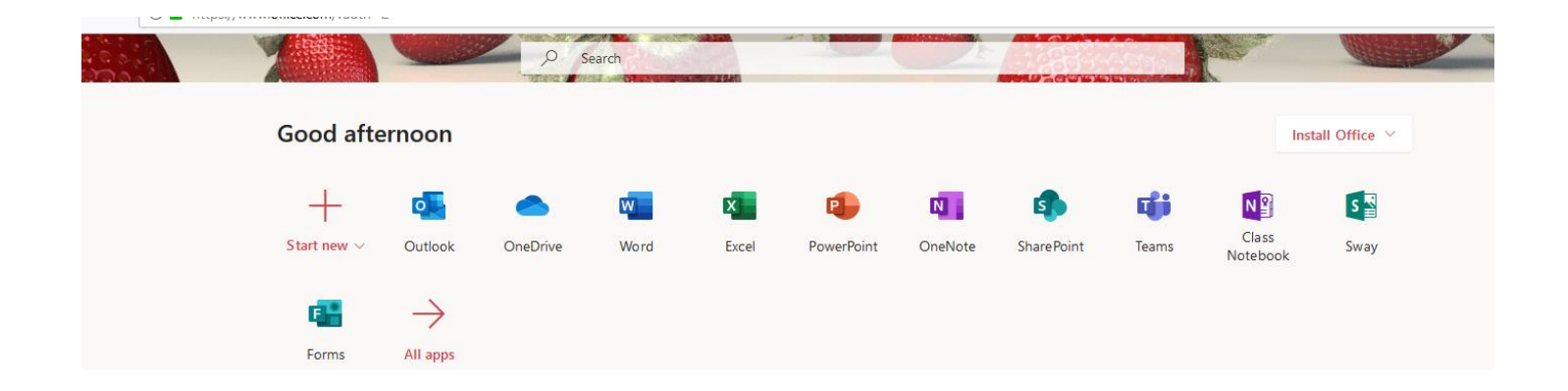

You should see a row of different icons at the top of the page. You will select "Outlook", and that will navigate you to your school or work email.